## Habitat Signup instructions Aug 2, 2021

Go to <u>https://give.rochesterhabitat.org/participants/202378-michael-joyce</u> Click "Volunteer with me" button.

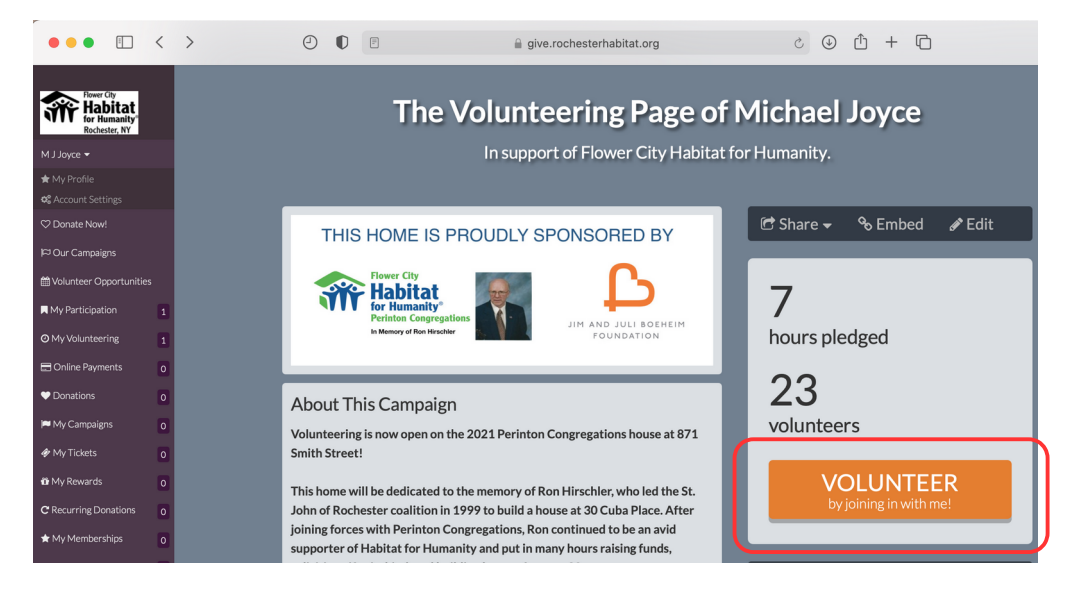

On the volunteer screen, scroll down to the BLC section, check the box, then click NEXT.

| > | e                                        |                                                                    | give.rochesterhab              | bitat.org         |                     | ٢      | <u>́</u> + ( | ò      |
|---|------------------------------------------|--------------------------------------------------------------------|--------------------------------|-------------------|---------------------|--------|--------------|--------|
|   | Volun                                    | teer Jobs 📀 D<br>9:00am to 4:00pm                                  | etails 📀 I<br>871 Smith Street | Emergency Contact | <b>Ó</b> spots left | Finish |              |        |
|   | Assumption &<br>Resurrection             | Reserved for Church of the Assumption & Church of the Resurrection |                                |                   |                     |        |              |        |
|   |                                          | 9:00am to 4:00pm                                                   | 871 Smith Street               |                   | 2 spots left        |        |              |        |
|   |                                          | Thursday, September 2, 2021                                        |                                |                   |                     |        |              |        |
|   |                                          | 9:00am to 4:00pm                                                   | 871 Smith Street               |                   | 2 spots left        |        |              |        |
|   |                                          | Wednesday, October 1                                               | 3, 2021                        |                   |                     |        |              |        |
|   |                                          | 9:00am to 4:00pm                                                   | 871 Smith Street               |                   | 4 spots left        |        |              |        |
|   |                                          | Thursday, October 14, 2021                                         |                                |                   |                     |        |              |        |
|   |                                          | 9:00am to 4:00pm                                                   | 871 Smith Street               |                   | 4 spots left        |        |              |        |
|   | Bethlehem Lutheran<br>Church of Fairport | Reserved for Bethlehem Lut                                         | theran Church of Fairpor       | t                 |                     |        |              |        |
|   |                                          | Saturday, October 2, 2021                                          |                                |                   |                     |        |              |        |
|   |                                          | 9:00am to 4:00pm                                                   | 871 Smith Street               |                   | <b>6</b> spots left |        |              |        |
|   | Mountain Pice LICC                       | Reserved for Mountain Rise                                         |                                |                   |                     |        |              |        |
|   | Mountain Rise OCC                        | iteser for for Froundair Rise                                      |                                | Cancel            | Previou             | s I    | Vext         | Finish |
|   |                                          | Wednesday, Septembe                                                | r 15, 2021                     |                   |                     |        |              |        |

You'll need to fill in contact information, emergency contact information, read and accept a waiver, the create a login account or select Facebook as your credential method.